## **OCBC Velocity - Primary & Secondary Device**

10 Nov 2022 Prepared by **/NTIKODE** 

## Secondary Device - First Login

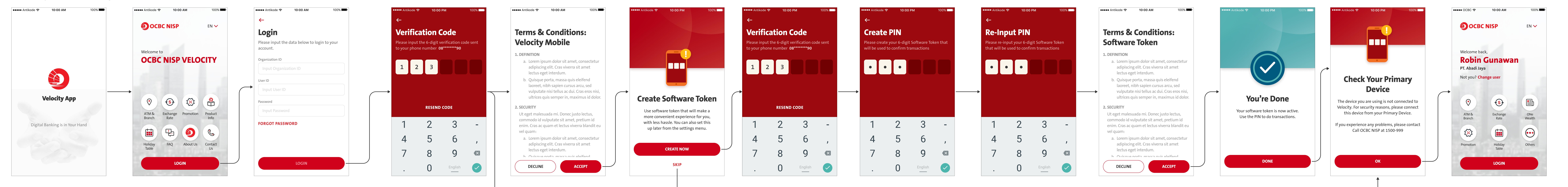

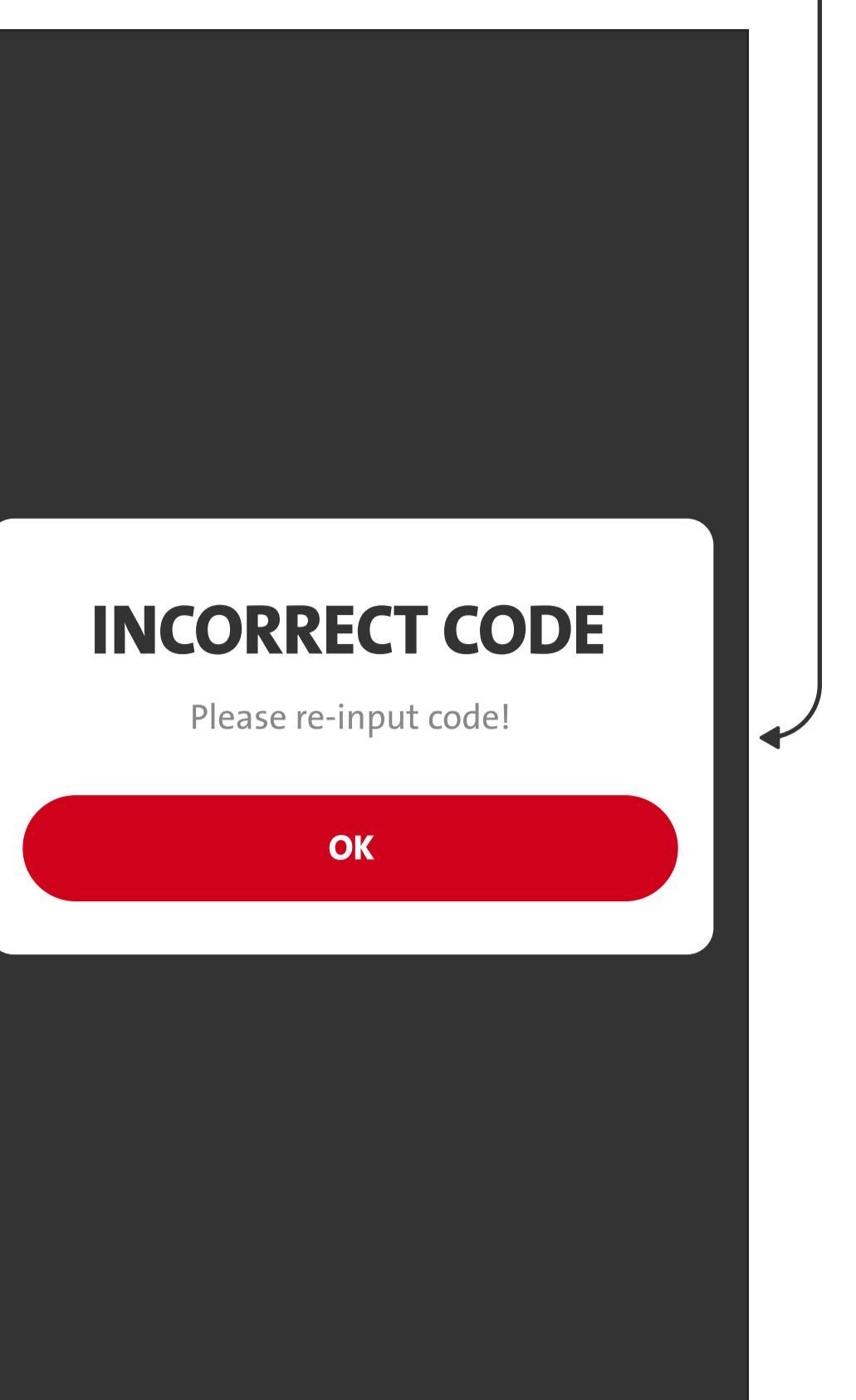

![](_page_0_Picture_5.jpeg)

Primary Device - Notif for Secondary Device

![](_page_0_Picture_7.jpeg)

![](_page_0_Picture_8.jpeg)

![](_page_0_Picture_9.jpeg)

![](_page_0_Picture_10.jpeg)

![](_page_0_Picture_11.jpeg)

![](_page_0_Figure_12.jpeg)

![](_page_0_Figure_13.jpeg)

## **Binded Device Management**

## **Current Device: Primary Device**

![](_page_0_Figure_16.jpeg)

![](_page_0_Figure_17.jpeg)

![](_page_0_Figure_18.jpeg)

![](_page_0_Figure_19.jpeg)